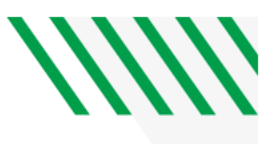

# **Utilizing DocuSign**

The hyperlinked forms should have the required signers already included.

- If utilizing DocuSign PowerForm:
  - The final processors will receive a copy by default. It will be up to the department submitter to identify department/process specific signers and to edit the signers/routing if necessary, by selecting "Advanced Edit".
- If the submitter is NOT utilizing DocuSign PowerForm:
  - 1. Follow the instructions below to upload to DocuSign.

| DocuSign                      |                   |  |  |
|-------------------------------|-------------------|--|--|
| Please log in to your account |                   |  |  |
| christine.ma                  | acleod@und.edu    |  |  |
| •••••                         |                   |  |  |
| L                             | OG IN             |  |  |
| Forgo                         | t password        |  |  |
|                               |                   |  |  |
|                               |                   |  |  |
| USE CON                       | USE COMPANY LOGIN |  |  |
| Sign in as                    | a different user  |  |  |
|                               |                   |  |  |

# 1. Login to DocuSign using your NDUS credentials

2. Select "START" to upload your blank document to DocuSign

|               | Waiting for Others     | Expiring Soon | U Completed   |
|---------------|------------------------|---------------|---------------|
| Dran dagumant |                        |               |               |
| Dran dagument |                        |               |               |
| Drop desumant |                        |               |               |
| Drop document | ts here to get started |               |               |
|               | or                     |               |               |
|               | START 🔻                |               |               |
|               |                        |               |               |
|               |                        |               |               |
|               | $\bigcirc$             | or<br>start ▼ | Or<br>START ▼ |

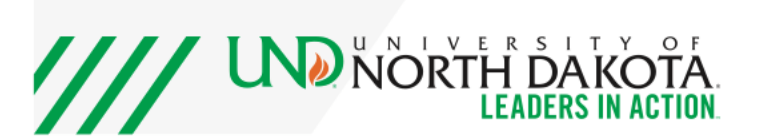

3.

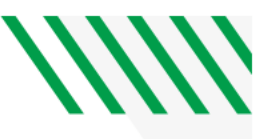

## 4. Select "Send an Envelope"

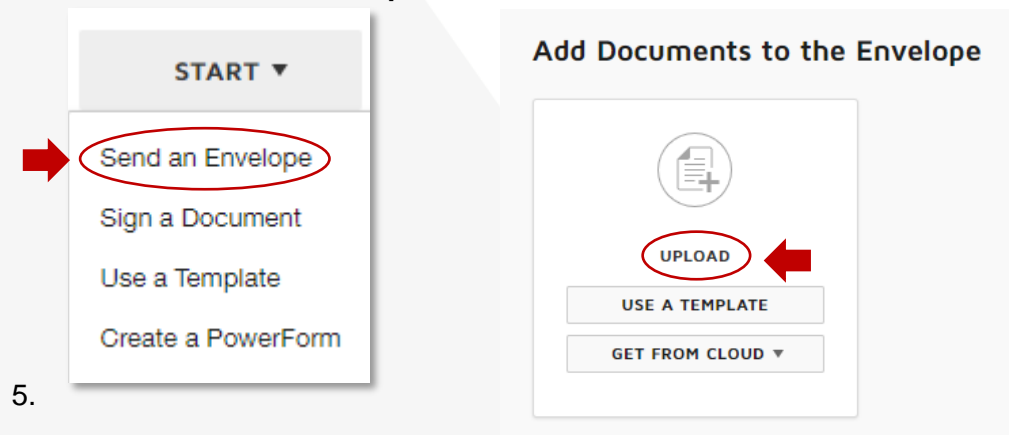

6. Select "UPLOAD" to open your file explorer.

### 7. Navigate to your saved document, select it, then click "Open".

• Your document will show as uploaded to the page. Confirm that the number of pages matches in both places.

#### 8. Add Recipients to the Envelope

• Set a signing order. This ensures that notifications will only be sent to those who need to sign or receive a copy of the document.

| As the sender, you automatically receive a copy of the completed envelope.  MPORT A BULK LIST. Send copies of this envelope to many people at once. | Tip: Use the address book on the<br>Name line to open an NDUS<br>address book |  |
|----------------------------------------------------------------------------------------------------|-------------------------------------------------------------------------------|--|
| 1 Email *                                                                                                    |                                                                               |  |
| ** ADD RECIPIENT                                                                                                    | Signs with Notary                                                             |  |

- 9. Confirm in the <u>HR Manager's Toolbox User Manuals</u> who needs to sign your document
- 10. Add the name of the signer
- 11. Add "Student Employment" as the final required signer
  - Name: Student Employment
  - Email: <u>und.studentemployment@und.edu</u>
- 12. Add processor who must receive a copy
- 13. Select "Next"
- 14. Add required signature fields for each signer, then select "Send"

The DocuSign envelope will now send in the order you requested signatures. Once Student Employment has reviewed and signed, your document will be sent to HR for final review.

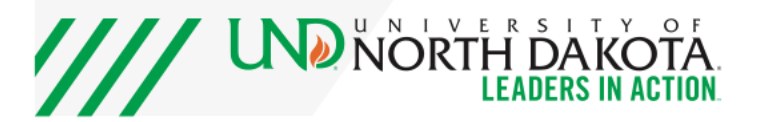